## Инструкция по активации электронного читательского билета

1. Авторизоваться на сайте <u>online.susu.ru</u> (логин/пароль от КИАС «Универис»), сохраните данные для входа в телефоне (на Android – любой браузер; на iOS – Safari).

2. В главном меню выбрать «Читательский билет».

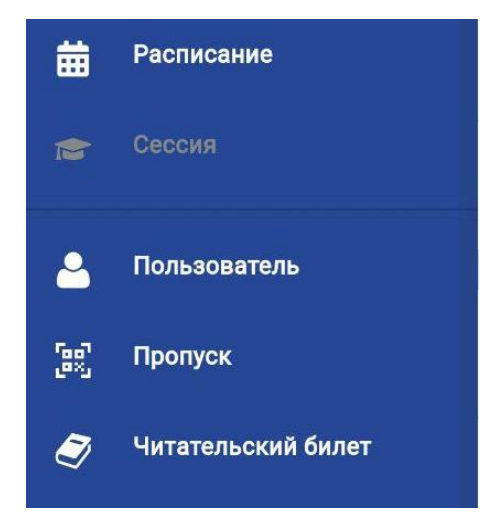

3. На открывшейся странице будет показан читательский билет. Если он отсутствует – будет показана информация об его отсутствии, а также кнопка «Получить читат. билет», нажав на которую – будет создан новый читательский билет.

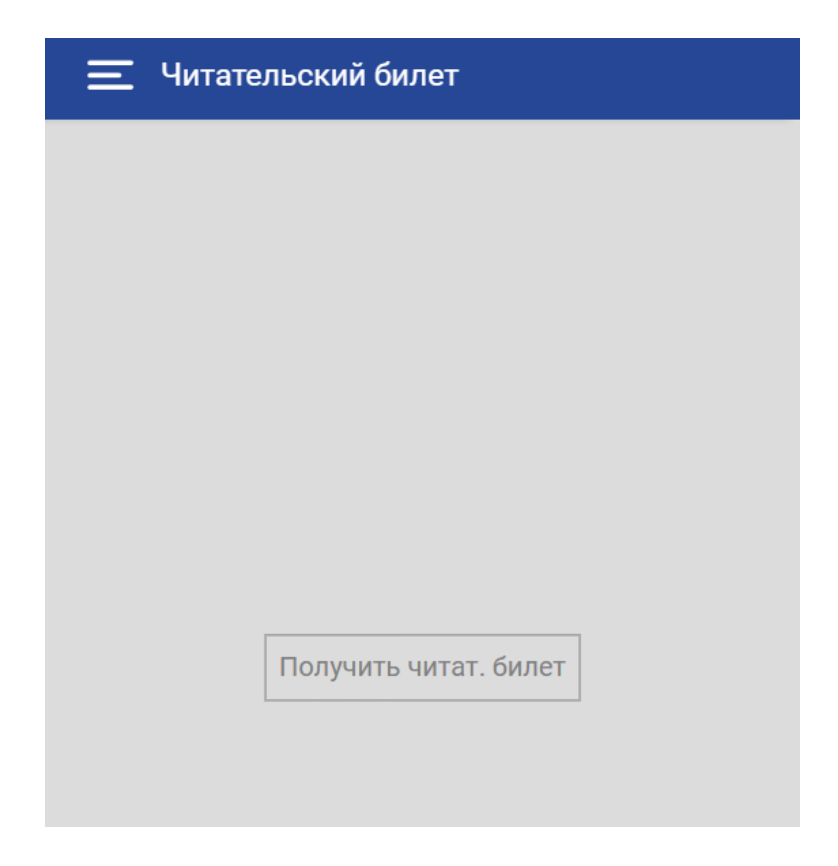

4. После создания билета, необходимо ознакомиться с правилами пользования библиотекой.

| Читательский билет                       |  |
|------------------------------------------|--|
| юургу<br>Читатель<br>Иванов<br>Иван      |  |
| Иванович<br>Читательский билет           |  |
|                                          |  |
| 🗆 Я принимаю правила пользования Научной |  |
| библиотекой ЮУрГУ                        |  |
| продолжны                                |  |

5. После ознакомления – поставить галочку напротив правил и нажать кнопку «Продолжить».

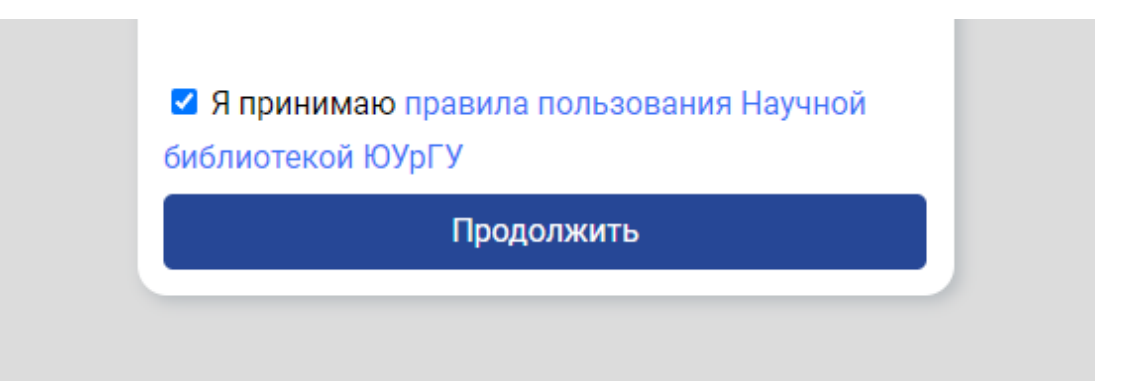

6. Страница будет перезагружена и вместо нижней части с подтверждением, появится QR-код. Данный QR-код является вашим читательским билетом.

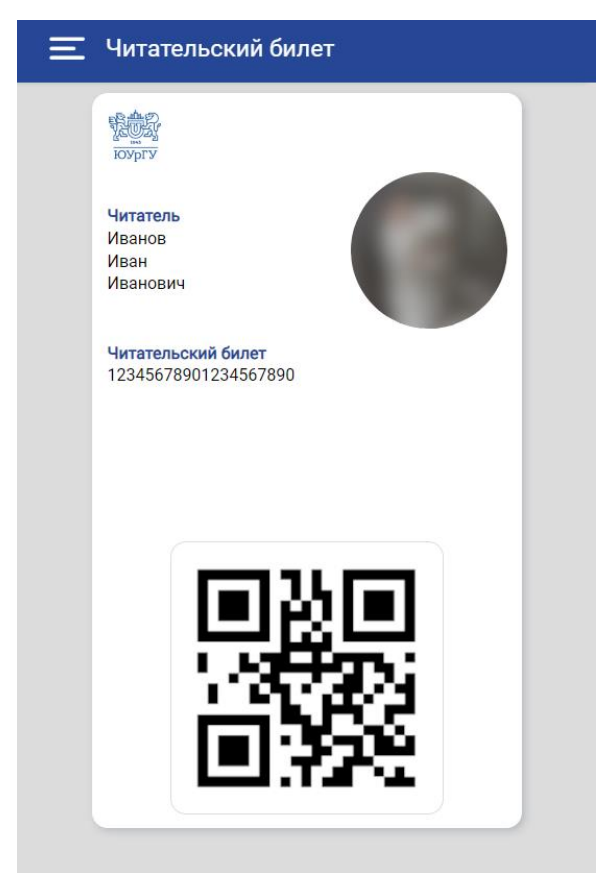

7. Если экран устройства не будет позволять вместить на него QR-код, то вместо него будет показана кнопка для получения QR-кода.

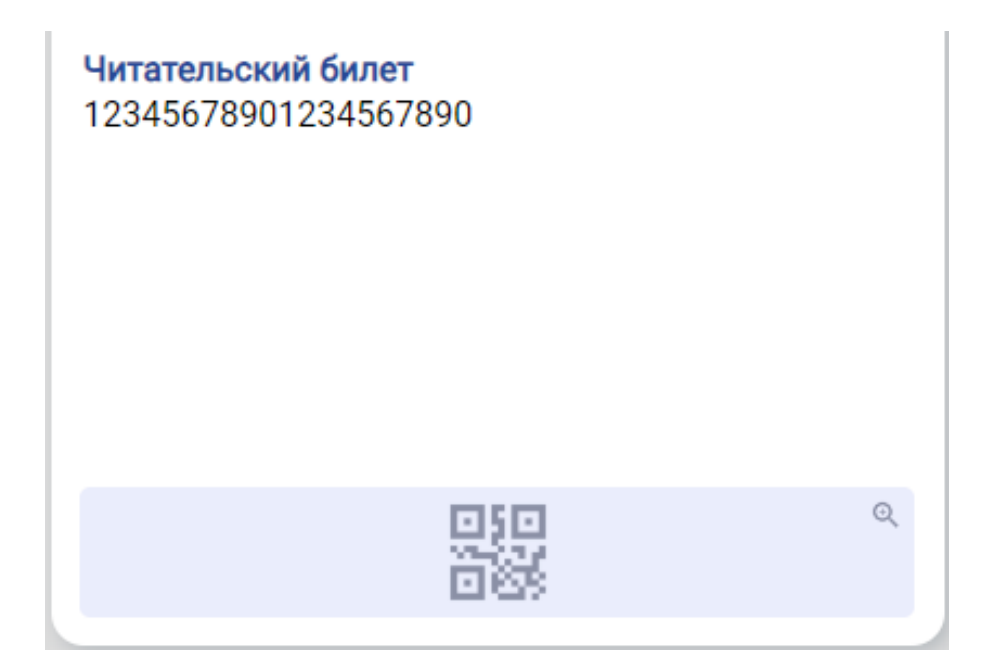

8. При нажатии на QR-код или на кнопку для получения QR-кода – будет показано модальное окно, в котором будет отображен QR-код. Для закрытия модального окна необходимо нажать «OK».

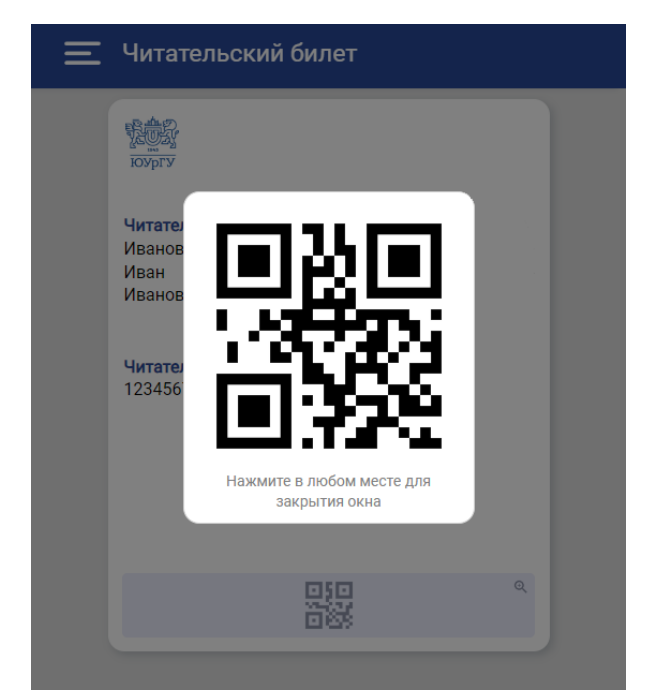

9. Для просмотра полного фото требуется нажать на фото в круге. Появится модальное окно, аналогичное окну с QR-кодом, в котором будет показана полная фотография.

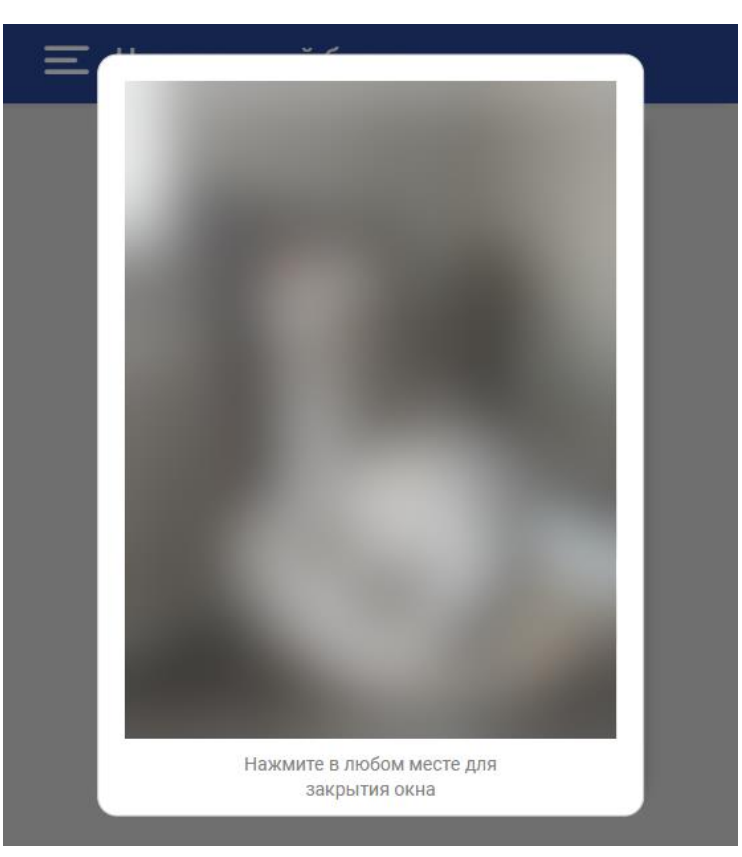

10. Добавьте фото, если оно отсутствует (формат «На документы»). Для добавления фотографии необходимо зайти в КИАС «Универис» в раздел «Профиль» – «Мой профиль» – «Общие данные» – «Фото на документы (пропуск, читат. билет)».

Внимание! Без фотографии читательский билет не действителен.

| 🔳 Личный кабинет сотрудн | ика 🚨 -                                      |
|--------------------------|----------------------------------------------|
| Общие данные             |                                              |
|                          | Фото                                         |
| Фото на сайт             | Фото на документы (пропуск, читат.<br>билет) |

11. Сохраните иконку для быстрого входа на главный экран телефона
(«Меню ≡» – «Настройки» – «Установить как приложение»)

| <b>—</b> Настройки        |              |
|---------------------------|--------------|
| Язык<br>Русский           | ~            |
|                           |              |
| Тема<br>Светлая           | $\checkmark$ |
| Установить как приложение |              |
| Выход                     |              |